# Personnaliser vos préférences de communication

Dans votre compte de la Centrale Sun Life, vous pouvez personnaliser vos préférences de communication et accorder des permissions ou des accès pour les communications relatives aux affaires nouvelles et en vigueur.

Vous pouvez ainsi ajouter toute adresse courriel partagée que votre équipe utilise pour gérer ses affaires avec la Sun Life.

**Étape 1** : Ouvrez une session sur la <u>Centrale Sun Life</u> en entrant votre code d'accès et votre mot de passe.

| Advisor s                                                     | ign in   |  |  |  |  |  |  |
|---------------------------------------------------------------|----------|--|--|--|--|--|--|
| Access ID                                                     |          |  |  |  |  |  |  |
| Password                                                      | S)       |  |  |  |  |  |  |
| Sign in                                                       |          |  |  |  |  |  |  |
| Sign-in help                                                  | Register |  |  |  |  |  |  |
| By signing in, you agree to these <b>terms and conditions</b> |          |  |  |  |  |  |  |
|                                                               |          |  |  |  |  |  |  |

Étape 2 : Cliquez sur le lien du profil dans le coin supérieur droit de l'écran.

Étape 3 : Sous l'onglet Préférences de communication, sélectionnez Afficher ou changer le profil des communications.

| My Information                      | Communication Preferences                                                                                               |       |
|-------------------------------------|----------------------------------------------------------------------------------------------------|-------|
| • Update an advi                    | isor's business telephone number or address                                                                             |       |
| Here's where yo                     | ou can change the business address/phone number associated with an advisor's Sun Life relationship.                     |       |
| • Update an advi                    | isor's email address                                                                                                    |       |
| Use this form to                    | modify an advisor's email address used to receive notifications from the Secure inbox and Activity cer                  | ntre. |
| • View or change<br>Here's where yo | e communication profile<br>ou can get notifications your way! Add, edit or remove who receives messages on your behalf. |       |
|                                     |                                                                                                    |       |

Need help? Check out this guide on updating your communication preferences.

**Étape 4** : **Trouvez le bureau, le conseiller ou le contrat** pour lequel vous travaillez en tapant le numéro du conseiller ou du contrat. Quand vous avez terminé, cliquez sur **Suivante**.

| Ċ.                                                                                                    | Sun Life                   | Adv           | isor site - Secure | 2                   | Home Contact us Se               | cure inbox Personal profile<br>Search | SIGN OUT<br>Search |
|----------------------------------------------------------------------------------------------------|----------------------------|---------------|--------------------|---------------------|----------------------------------|---------------------------------------|--------------------|
| LIFE                                                                                                    | INVESTMENTS                | HEALTH        | SUPPORTING YOU     | MARKETING           | STRATEGIES & CONCEPTS            | TOOLS & ILLUSTRATIONS                 | RESOURCES          |
| Client Se                                                                                                    | ervice e-mail co           | mmunicat      | tions profile      | vorking on behalf ( | of right now. You can do this by | using the dran-down list by enter     | aring the          |
| Before we go any runner we need to know which advisor you are working on benair of right how. You can do this by using the drop-down list, by entering the<br>advisor's number, or by entering a contract number. |                            |               |                    |                     |                                  |                                       |                    |
| Select a fin                                                                                                    | ancial centre/office:      | n, we ii assu | - select -         |                     | act will be the one you want.    | ~                                     |                    |
| Enter an ac                                                                                                    | or<br>dvisor number:<br>or |               |                    |                     | (e.g. S282828 or 282828)         |                                       |                    |
| Enter a cor                                                                                                    | ntract number:             |               | Previous           | Next                | (e.g. 9999,999-9 or 050004567)   |                                       |                    |

**Résultat** : Vos préférences de communication pour **les Courriels relatifs aux dossiers à l'étude** et **Tous les autres courriels de service au client** s'affichent.

| *** 0 X **                     |                |                       |                  | Home Contact us           | Secure inbox     | Personal profile   | SIGN OUT         |
|--------------------------------|----------------|-----------------------|------------------|---------------------------|------------------|--------------------|------------------|
| 🌜 Sun Life                     | Adviso         | r site - Secure       | •                |                           | Search           |                    | Search           |
|                                | 1              |                       |                  |                           |                  |                    |                  |
| LIFE INVESTMENTS               | HEALTH SU      | JPPORTING YOU         | MARKETING        | STRATEGIES & CONCEP       | TS TOOLS & I     | ILLUSTRATIONS      | RESOURCES        |
| Financial centre : ABr         | Financial Serv | icae I tri            |                  |                           |                  |                    |                  |
| Advisor : Adv                  | isor Name      | ICGS LIU.             |                  |                           |                  |                    |                  |
| Client service e-mail con      | munication     | s profile             |                  |                           |                  |                    |                  |
| The information on this page   | applies to the | advisor identified    | above. Client se | ervice e-mails concerning | this advisor are | sent to the peop   | le listed below. |
| New business e-mails           |                |                       |                  |                           |                  |                    |                  |
| E-mail is sent to:             |                | ema                   | il@email.com     |                           |                  |                    |                  |
| Copies are sent to: MA Name    | here           | MAe                   | email@email.com  |                           |                  |                    |                  |
| All other client service e-mai | Is             |                       |                  |                           |                  |                    |                  |
| E-mail is sent to:             |                | ema                   | ai@email.com     |                           |                  |                    |                  |
| Copies are sent to: MA Name    | here           | МА                    | email@email.com  | 1                         |                  |                    |                  |
|                                |                | Previous Mak          | e changes        |                           |                  |                    |                  |
| Follow us                      |                |                       |                  |                           |                  |                    |                  |
| f 🗹 in 8                       |                |                       |                  |                           |                  |                    |                  |
| Life's brighter under the      | sun            |                       |                  |                           | legal   privacy  | security   terms & | & conditions     |
| © Sun Life Assurance Com       | pany of Canac  | la. All rights reserv | /ed.             |                           |                  |                    | SLF              |

Étape 5 : Pour modifier ces paramètres, cliquez sur Faire des changements.

**Étape 6** : Ajoutez, modifiez ou supprimez une ou des adresses courriel dans vos préférences de communication, puis cliquez sur **Suivante**.

| 🌔 Sun Life                                                                                                    | Advisor site - Secure |           | Home Contact us                     | Secure inbox Personal profile<br>Search | SIGN OUT  |  |  |
|----------------------------------------------------------------------------------------------------|-----------------------|-----------|-------------------------------------|-----------------------------------------|-----------|--|--|
| LIFE INVESTMENTS                                                                                                    | HEALTH SUPPORTING YOU | MARKETING | STRATEGIES & CONCEPT                | 5 TOOLS & ILLUSTRATIONS                 | RESOURCES |  |  |
| ABC Phancial Services Ltd.<br>Advaces :<br>Advaces Temp<br>Client service e-mail communications profile - Make changes<br>To gother place aroung the selections lation. Double check all + mail address, you enter because we can't verify if they are accurate. We use the<br>e-mail address we have on file for this advace. To change I: <b>Update advicer e-mail address</b> . |                       |           |                                     |                                         |           |  |  |
| New business e-mails                                                                                                    |                       |           |                                     |                                         |           |  |  |
| Send all e-mail to:                                                                                                    | Other                 |           |                                     | ~                                       |           |  |  |
|                                                                                                    | Name                  |           | E-mail<br>email@email.com           |                                         |           |  |  |
| Send copies to:                                                                                                    | Name                  |           | E-mail                              |                                         |           |  |  |
|                                                                                                    | MA Name here          |           | MAemail@email.com                   |                                         |           |  |  |
|                                                                                                    |                       |           |                                     |                                         |           |  |  |
|                                                                                                    |                       |           |                                     |                                         |           |  |  |
|                                                                                                    |                       |           |                                     |                                         |           |  |  |
| All other client service e-mails                                                                                                    | •                     |           |                                     |                                         |           |  |  |
| Send all e-mail to:                                                                                                    | Other                 |           |                                     | ~                                       |           |  |  |
| Send copies to:                                                                                                    | Name<br>Name          |           | E-mail<br>email@email.com<br>E-mail | ·                                       |           |  |  |
|                                                                                                    | MA Name here          |           | MAemail@email.com                   |                                         |           |  |  |
|                                                                                                    |                       |           |                                     |                                         |           |  |  |
|                                                                                                    |                       |           |                                     |                                         |           |  |  |
|                                                                                                    | Previous Cancel       | Next      |                                     |                                         |           |  |  |

**Nota** : Pour annuler vos changements ou revenir à la page précédente, cliquez sur **Annuler** ou **Précédente**.